THIS TRANSCRIPT WAS AUTOMATICALLY GENERATED BY AI. FOR ADDITIONAL LESSON INFORMATION, PLEASE CONTACT SUPPORT @INSIDETHESQUARE.CO

Hey there, Becca here from inside the square in this tiny tutorial, I'll show you how to change your site title in Squarespace 7.1 from any page select edit mode. And once you're in edit mode, as soon as you hover over the header of your site, you'll see this option. Click on edit site header, and you'll get this new menu at the very top. You'll see it says site, title and logo. Click on that right here. You can enter any text you want to name your site. And when you're done click out of there and select safe, your webpage will refresh and your site title will be updated. Make sure you exit edit mode to save it completely

## For more tiny tutorials like this one, visit insidethesquare.co